### Como Instalar e Configurar IPTV no KODI Para Windows

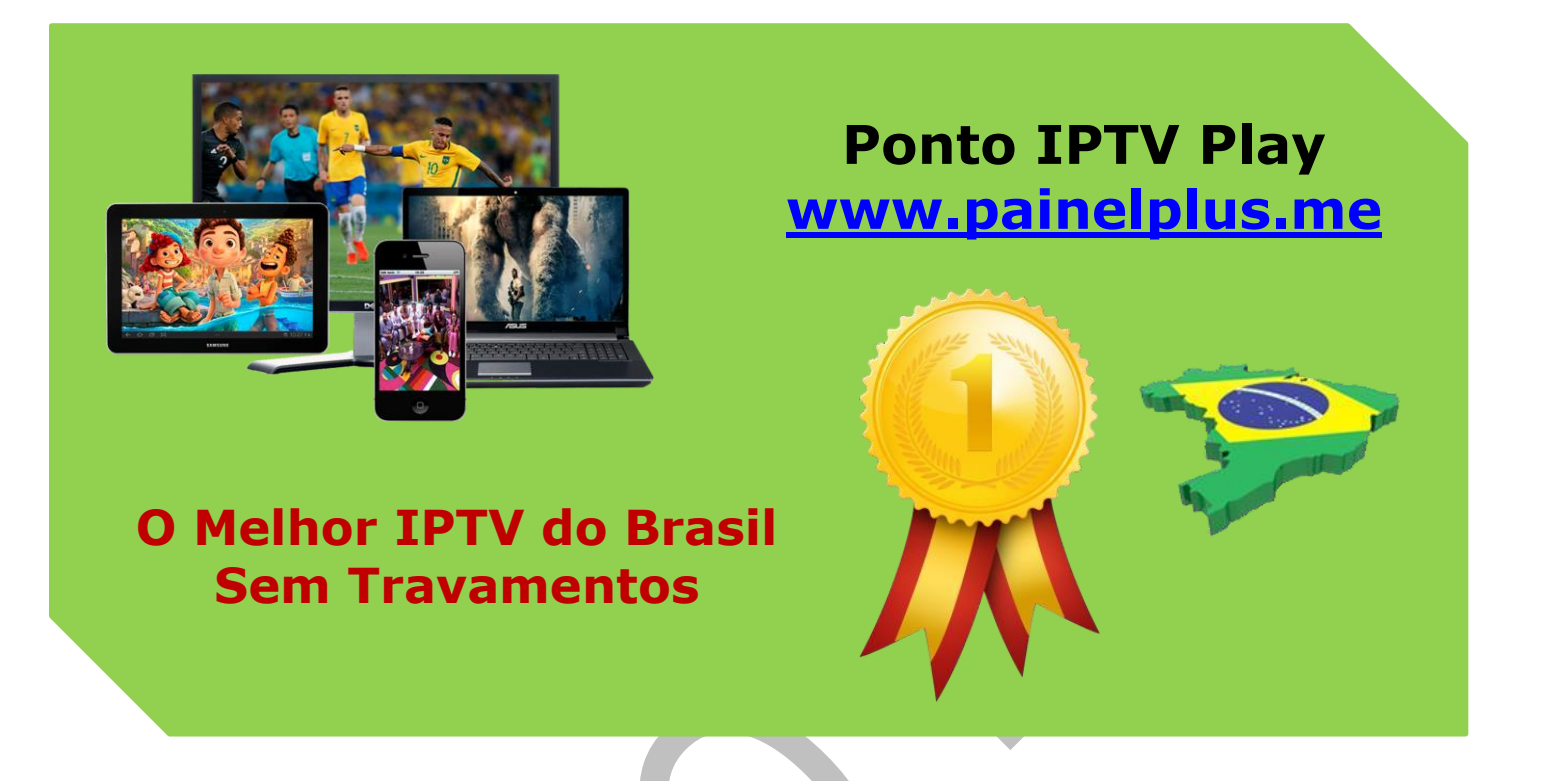

O primeiro passo e instalar e configurar corretamente o KODI na sua plataforma, sistema operacional Windows.

**LEMBRANDO:** que atualmente ele é nativo para diversos dispositivos, entre as versões disponíveis do Kodi, indicamos a versão 18.6 a famosa (**Jarvis**) por ser a mais estável e robusta para Windows.

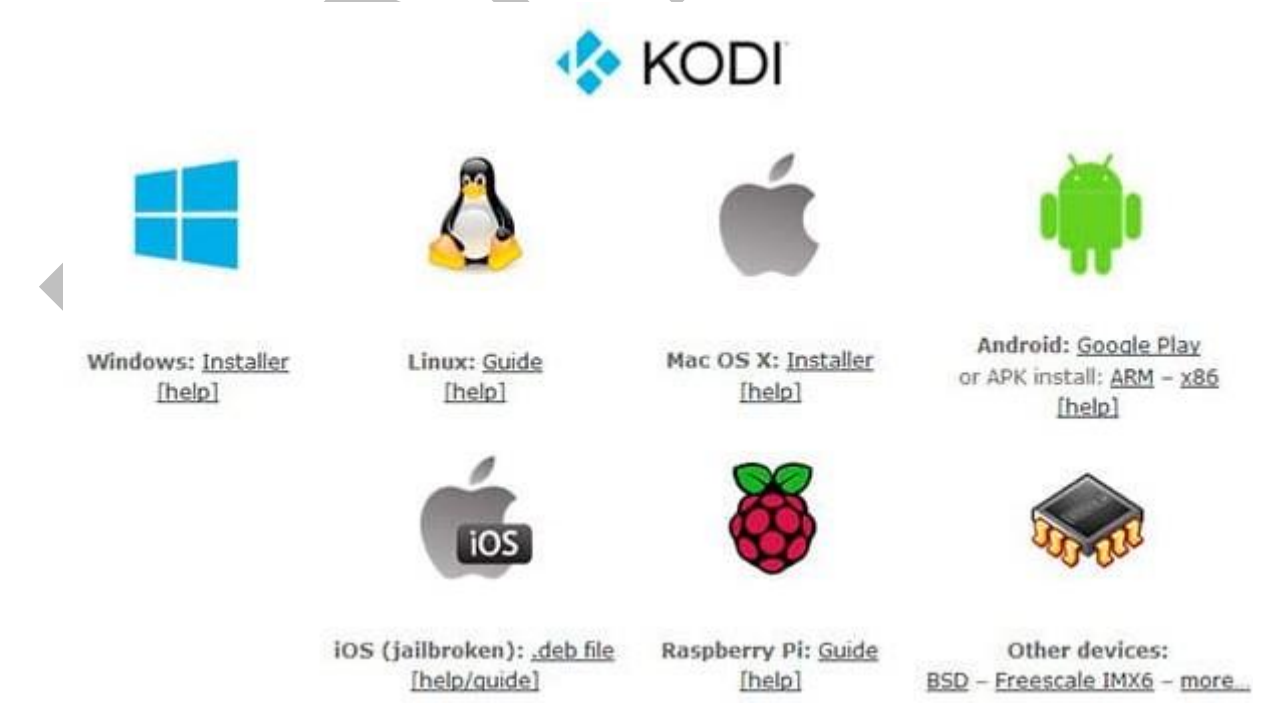

Suporte WhatsApp +55 (24) 98121-2906

Suporte Chat: <u>https://tawk.to/chat/5e1c35bc7e39ea1242a452ba/default</u> Website: <u>www.painelplus.me</u> - Email: <u>sacpontoplayme@gmail.com</u>

Neste tutorial passo a passo, estaremos realizando a configuração em um PC desktop com sistema operacional Windows, siga as orientações das imagens, e faça o mesmo no seu dispositivo de acesso.

Após o KODI instalado, acesse o menu System, conforme mostra a imagem.

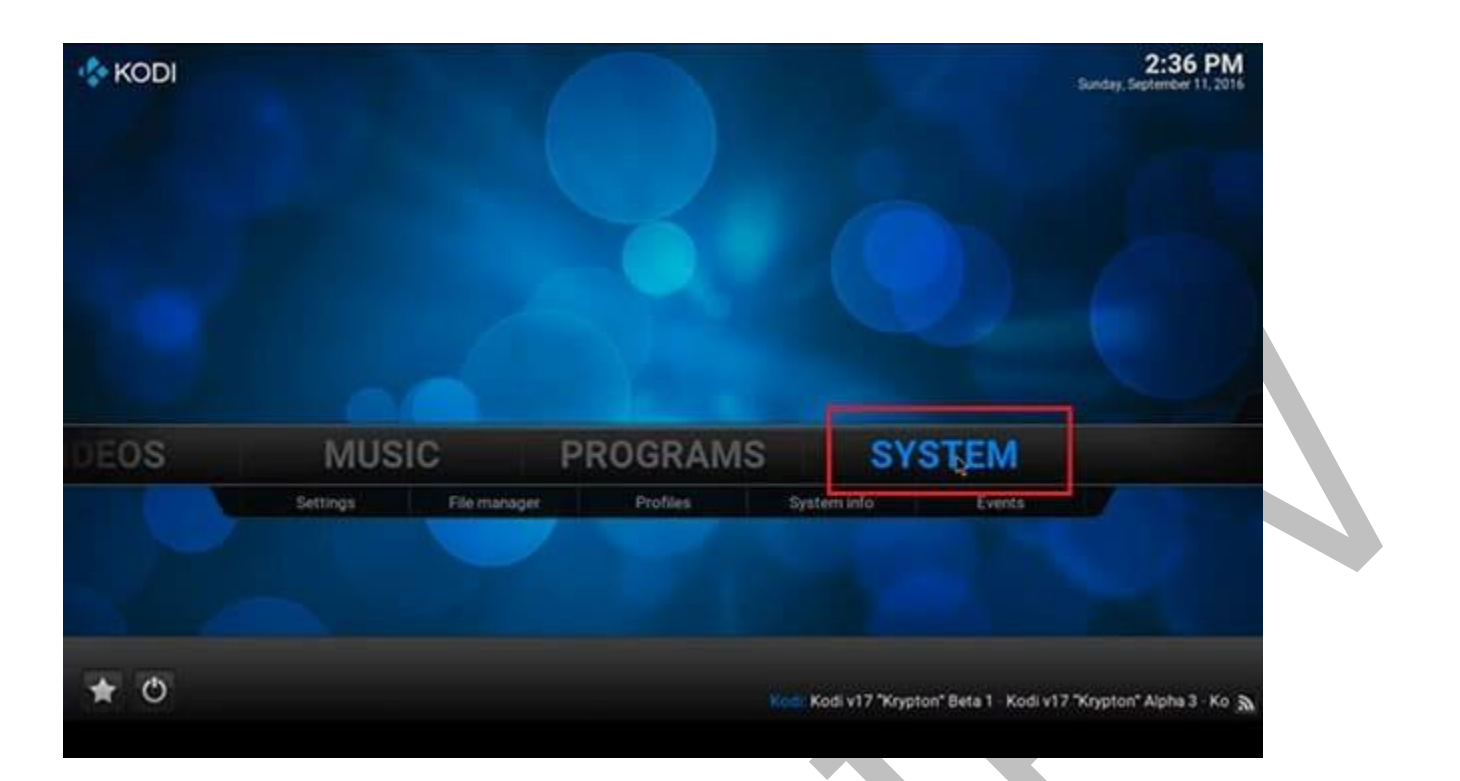

## Clique no menu (**Appearance**)

| O Settings |                                                                                                 | 2:36 PM |
|------------|-------------------------------------------------------------------------------------------------|---------|
| Confluence | Change your Settings                                                                            |         |
| Appearanc  | e                                                                                               |         |
| Vide       |                                                                                                 |         |
| τ          |                                                                                                 |         |
| Musi       |                                                                                                 |         |
| Picture    |                                                                                                 |         |
| Weathe     |                                                                                                 |         |
| Add-on     | s                                                                                               |         |
| Service    | •                                                                                               |         |
| System     | CONFIGURE APPEARANCE SETTINGS                                                                   |         |
|            | Change the skin - Set language and region - Change file listing options<br>Set up a screensaver |         |
|            |                                                                                                 | ÷ 6     |
|            |                                                                                                 |         |

Clique no menu Internacional, após, clique no menu (**Language**) e altere para Português

| Confluence                 | Appearance - Settings                   |                                       |  |  |
|----------------------------|-----------------------------------------|---------------------------------------|--|--|
| generate                   | Language                                | English                               |  |  |
| Skin                       | Region                                  | USA (12n)                             |  |  |
| International              | Character set                           | Default                               |  |  |
|                            | Keyboard layouts                        | English QWERTY                        |  |  |
| File lists                 | Short date format                       | Regional (09/11/2016)                 |  |  |
| Screensaver                | Long date format                        | Regional (Sunday, September 11, 2016) |  |  |
| Gorcensarer                | Time format                             | Regional (2:37:06 PM (h:mm:ss xx))    |  |  |
|                            | Use 12 / 24-hour format                 | Regional (12-hour clock)              |  |  |
|                            | Temperature unit                        | Regional (*F)                         |  |  |
|                            | Speed unit                              | Regional (mph)                        |  |  |
|                            | Reset above settings to default         |                                       |  |  |
|                            | Chooses the language of the user interf | ace.                                  |  |  |
| Settings level<br>Standard |                                         |                                       |  |  |

Clique no ícone (**HOME**) como mostrado abaixo na imagem, para voltar ao menu inicial.

**LEMBRANDO** que você terá que fazer isso algumas vezes, sempre que finalizar uma configuração, você devera usar o menu HOME para voltar a tela inicial.

| Confluence                 | Appearance - Settings                                                                                                    | a second                  |
|----------------------------|----------------------------------------------------------------------------------------------------|---------------------------|
| Skin                       | Language<br>Region                                                                                                    | English<br>USA (12h)      |
| International              | Character set                                                                                                    | Default<br>English QWERTY |
| File lists                 | Installing Portuguese (Brazii) 100%                                                                                                    | igional (09/11/2016)      |
| Screensaver                | Installing add-on                                                                                                    | September 11, 2016)       |
|                            |                                                                                                    | 06 PM (h:mm:ss xx))       |
|                            | and the second second sec | ional (12-hour clock)     |
|                            | Cancel                                                                                                    | Regional ("F)             |
|                            | Speed unit                                                                                                    | Regional (mph)            |
|                            | Reset above settings to default<br>Chooses the language of the user interface.                                                                                                    |                           |
| Settings level<br>Standard |                                                                                                    |                           |
|                            |                                                                                                    |                           |

Agora vamos habilitar a função de TV no Kodi, clique novamente na opção (**SISTEMA**) e logo após, clique no menu (**Add-nos**).

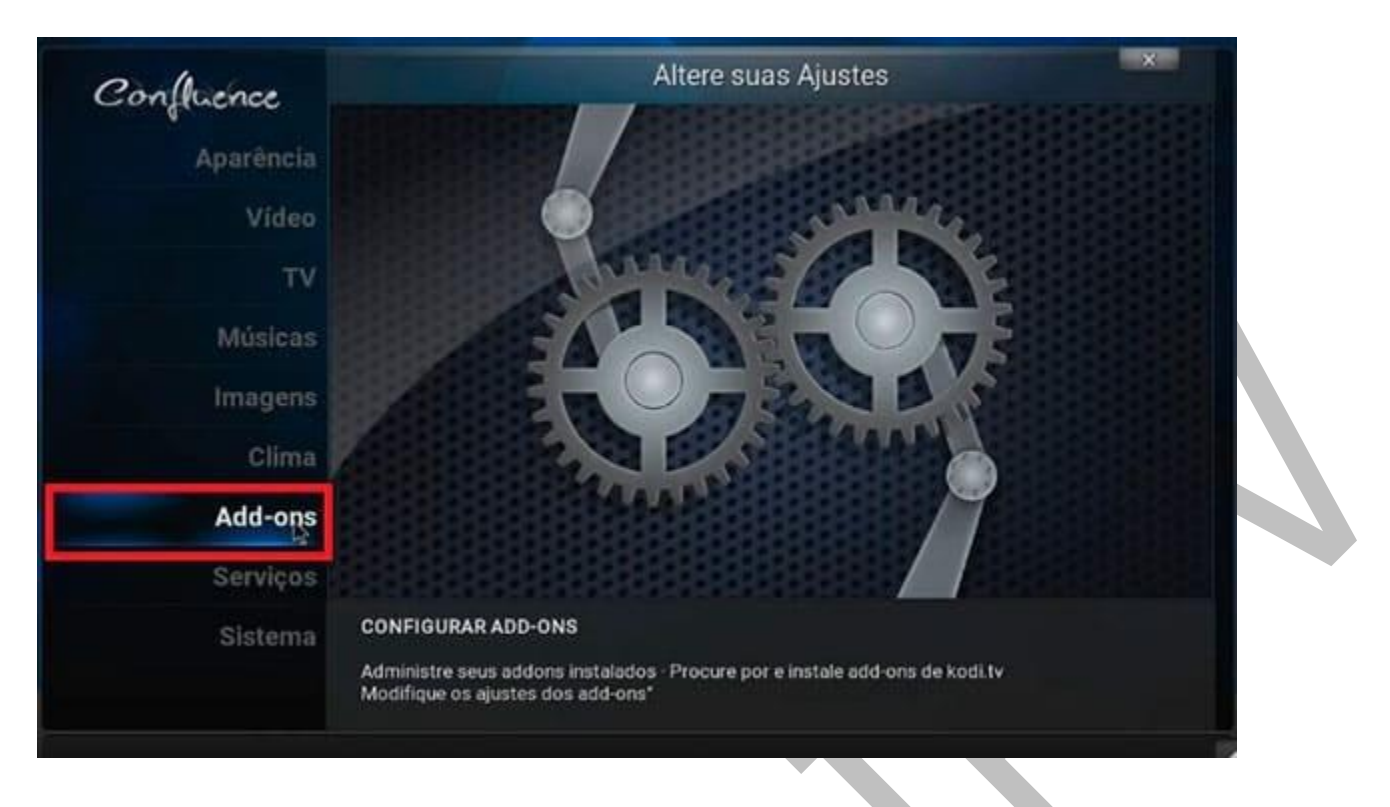

## Agora clique no menu (Meus Add-nos).

| Meus add-ons                        |                              |
|-------------------------------------|------------------------------|
| Instalar via repositório            |                              |
| Instalar a partir de um arquivo ZIP |                              |
| Buscar                              |                              |
| Sistema                             |                              |
|                                     |                              |
|                                     |                              |
|                                     |                              |
|                                     |                              |
|                                     |                              |
|                                     |                              |
|                                     |                              |
|                                     |                              |
|                                     |                              |
|                                     |                              |
|                                     | (6) Itens - Página (1/2) 🛛 🖊 |

Selecione o menu (Clientes PVR).

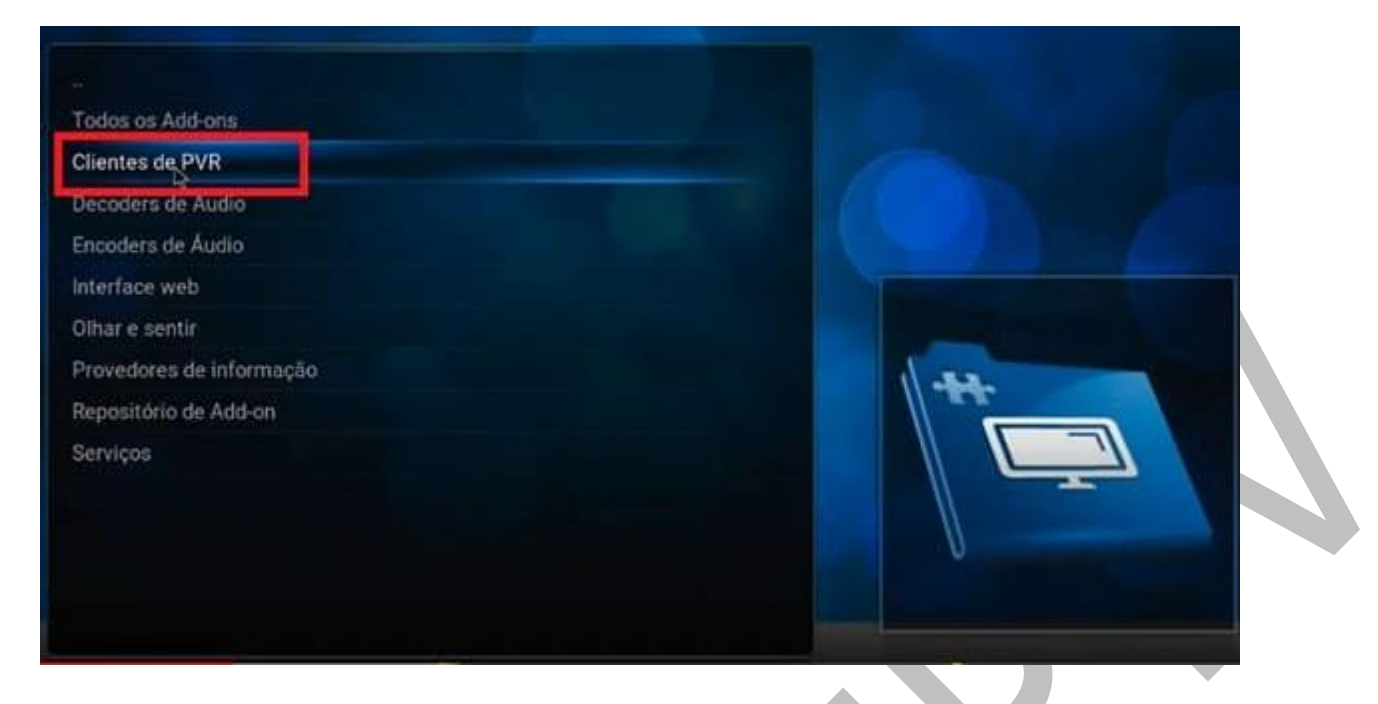

# Agora selecione o menu (PVR IPTV Simple Client)

| MediaPortal PVR Client     | Desativado |  |
|----------------------------|------------|--|
| MythTV PVR Client          | Desativado |  |
| NextPVR PVR Client         | Desativado |  |
| Njoy N7 PVR Client         | Desativado |  |
| PCTV Systems Client        | Desativado |  |
| PVR Demo Client            | Desativado |  |
| PVR Filmon Client          | Desativado |  |
| PVR HDHomeRun Client       | Desativado |  |
| PVR IPTV Simple Client     | Desativado |  |
| PVR WMC Client             | Desativado |  |
| Stalker Client             | Desativado |  |
| Tyheadend HTSP Client      | Desativado |  |
| VBox TV Gateway PVR Client | Desativado |  |
| VDR VNSI Client            | Desativado |  |

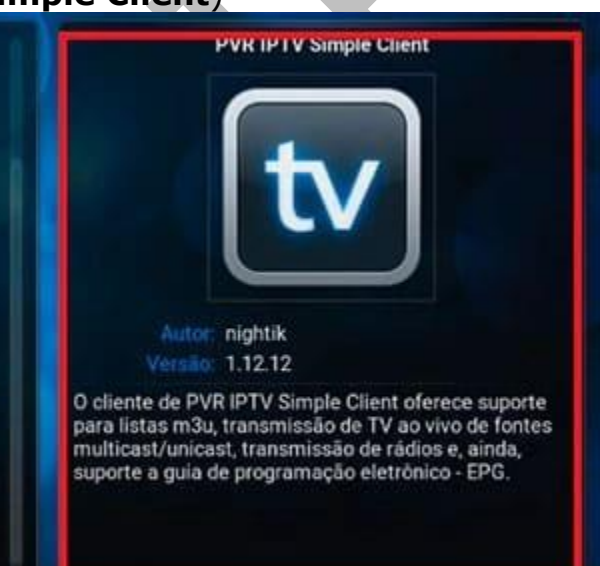

Agora clique em ativar, conforme mostra a imagem abaixo.

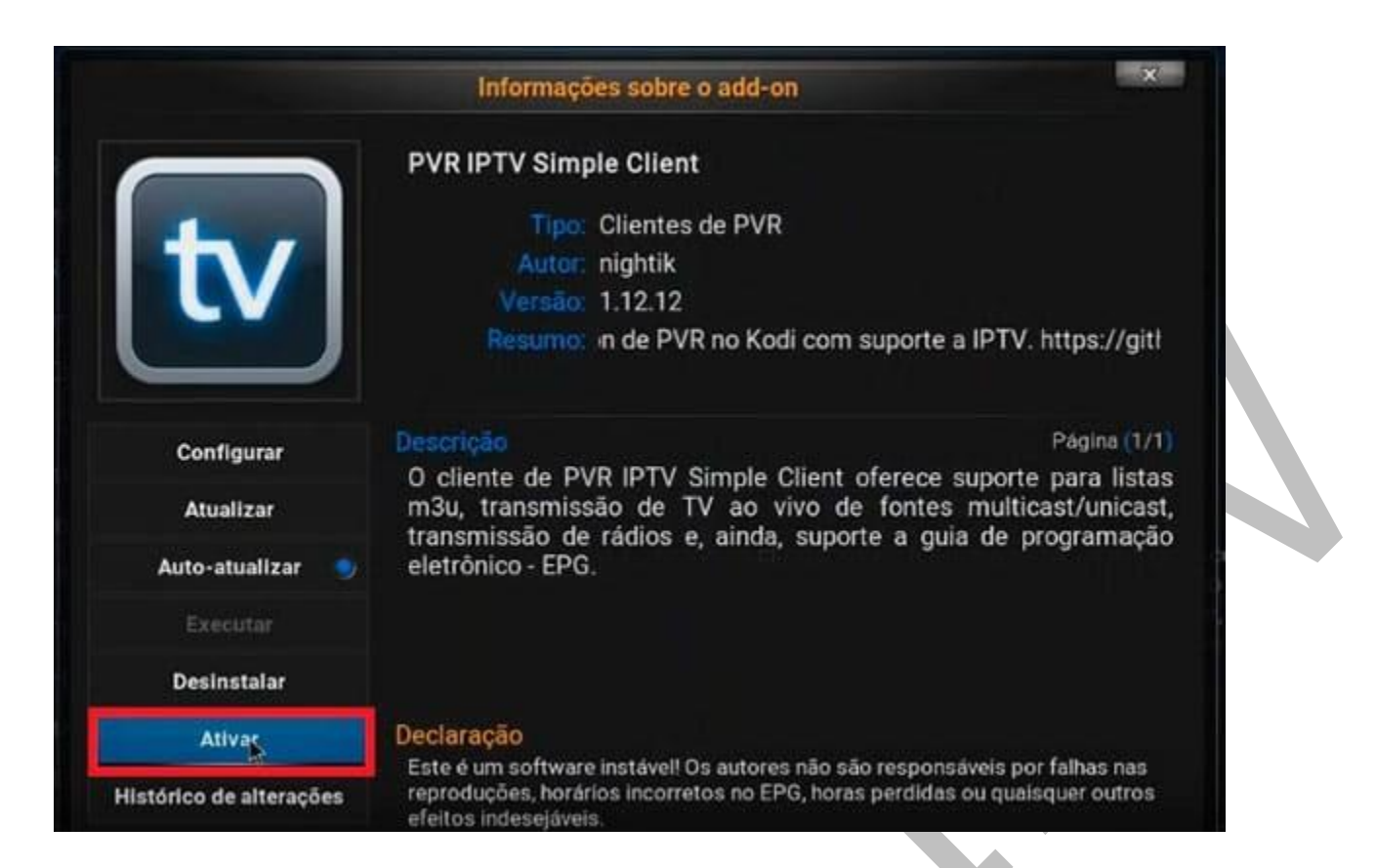

## Agora vamos fazer as configurações no KODI. Clique no menu (CONFIGURAR)

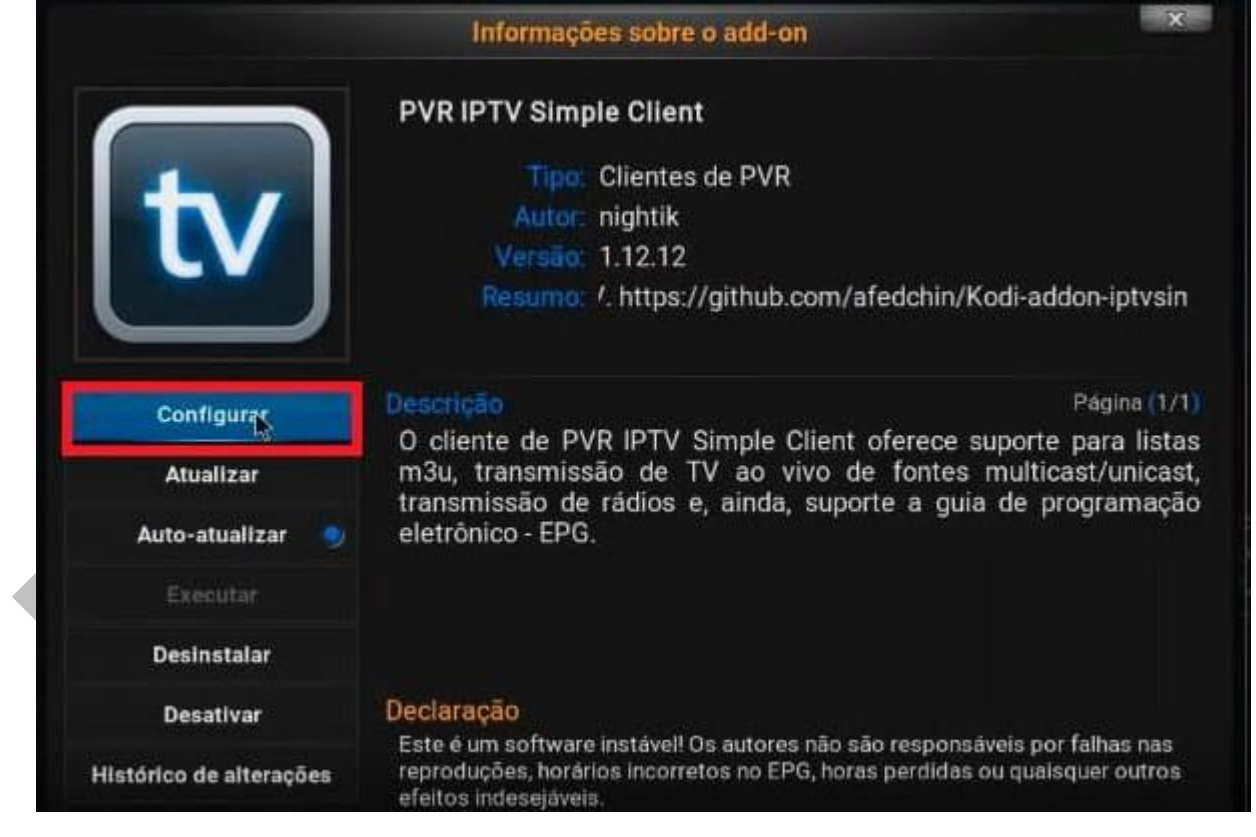

Conforme indicado na imagem, insira o link da sua lista IPTV fornecido por nós ou por algum de nossos revendedores. Agora clique no menu (**GERAL**), e forneça o endereço da lista que você recebeu no seu email após a compra.

|               | Ajustes - PVR IPTV Simple Client |                    |                       |         | lient                                                                            |
|---------------|----------------------------------|--------------------|-----------------------|---------|----------------------------------------------------------------------------------|
|               | Geral                            | Configurações de   | Logotipos dos can     |         |                                                                                  |
| Seral         |                                  |                    |                       |         |                                                                                  |
| Local         |                                  | Caminho remoto (e  | endereço de Internet) |         |                                                                                  |
| URL para list | a de reproduç                    | ao M3U 99.148.73:8 | 8080/get.php?usernar  | ne=cag( |                                                                                  |
| Armazenar m   | 13u em cache                     | localmente         |                       |         |                                                                                  |
| Numeração d   | dos canais ini                   | cia em             |                       | 1       |                                                                                  |
|               |                                  |                    |                       |         | nt oferece suporte<br>V ao vivo de fontes<br>rádios e, ainda,<br>strónico - EPG. |
|               | ОК                               | Cancelar           | Padrões               |         |                                                                                  |

Agora configure o EPG, conforme indicado. Digite a URL do EPG e clique em OK.

|            | Ajustes - PVR IPTV Simple Client |             |                        |                      |                 |
|------------|----------------------------------|-------------|------------------------|----------------------|-----------------|
|            |                                  | Geral       | urações de EPG   Cor   | Logotipos dos can    |                 |
|            | Configurações                    | de EPG      |                        |                      |                 |
|            | Local                            |             | Caminho remoto (e      | ndereço de Internet) | $\nabla \Delta$ |
|            | URL para XMI                     | LTV http    | p://bit.ly/2f1AnON     | >                    |                 |
|            | Armazenar XI                     | MLTV em c   | ache localmente        |                      | ۲               |
|            | Alterar horário do EPG (horas)   |             |                        | 0.00                 | untunt          |
|            | Aplicar correc                   | ção de horá | irio a todos os canais |                      |                 |
|            |                                  |             |                        |                      |                 |
|            |                                  |             |                        |                      |                 |
|            |                                  |             |                        |                      |                 |
| PTV Simple |                                  |             |                        |                      |                 |
|            |                                  | OK          | Cancelar               | Padrões              |                 |

Agora volte para o menu sistema e clique na opção TV.

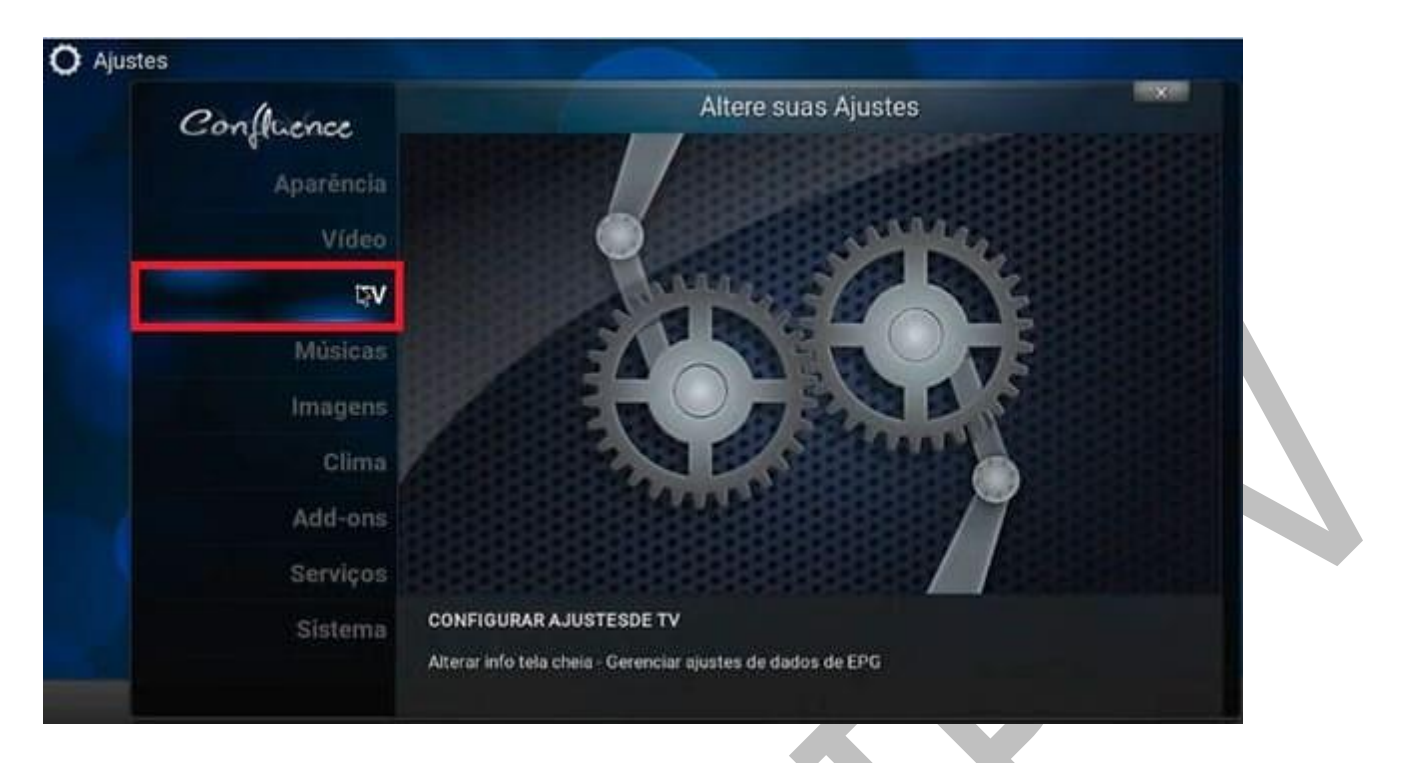

# Clique no menu (Geral) e após ative a função de TV no KODI.

| Confluence         | TV - Ajustes                                                                                                    |
|--------------------|----------------------------------------------------------------------------------------------------|
|                    | Ativado D                                                                                                    |
| Geral              | Sincronize grupos de canais com backend(s)                                                                               |
| Menu / OSD         | Administrar canal                                                                                                    |
| Guia               | Administrar Grupo<br>Buscar por canais                                                                                   |
| Reprodução         | Limpar dados                                                                                                    |
| Gravando           | Redefinir configurações acima para o padrão                                                                              |
| Cliente específico |                                                                                                    |
| Níveis de Alustes  | Ativar as funcionalidades do "Gravador de Video Pessoal" (PVR), Necessário ter pelo menos µm<br>add-on de PVR instalado. |

O sistema do KODI irá buscar automaticamente os canais em nosso servidor, e a opção TV irá aparecer na tela do aplicativo kodi. Nesta etapa o KODI já está configurado para você assistir todos os canais disponibilizado pela nossa lista IPTV.

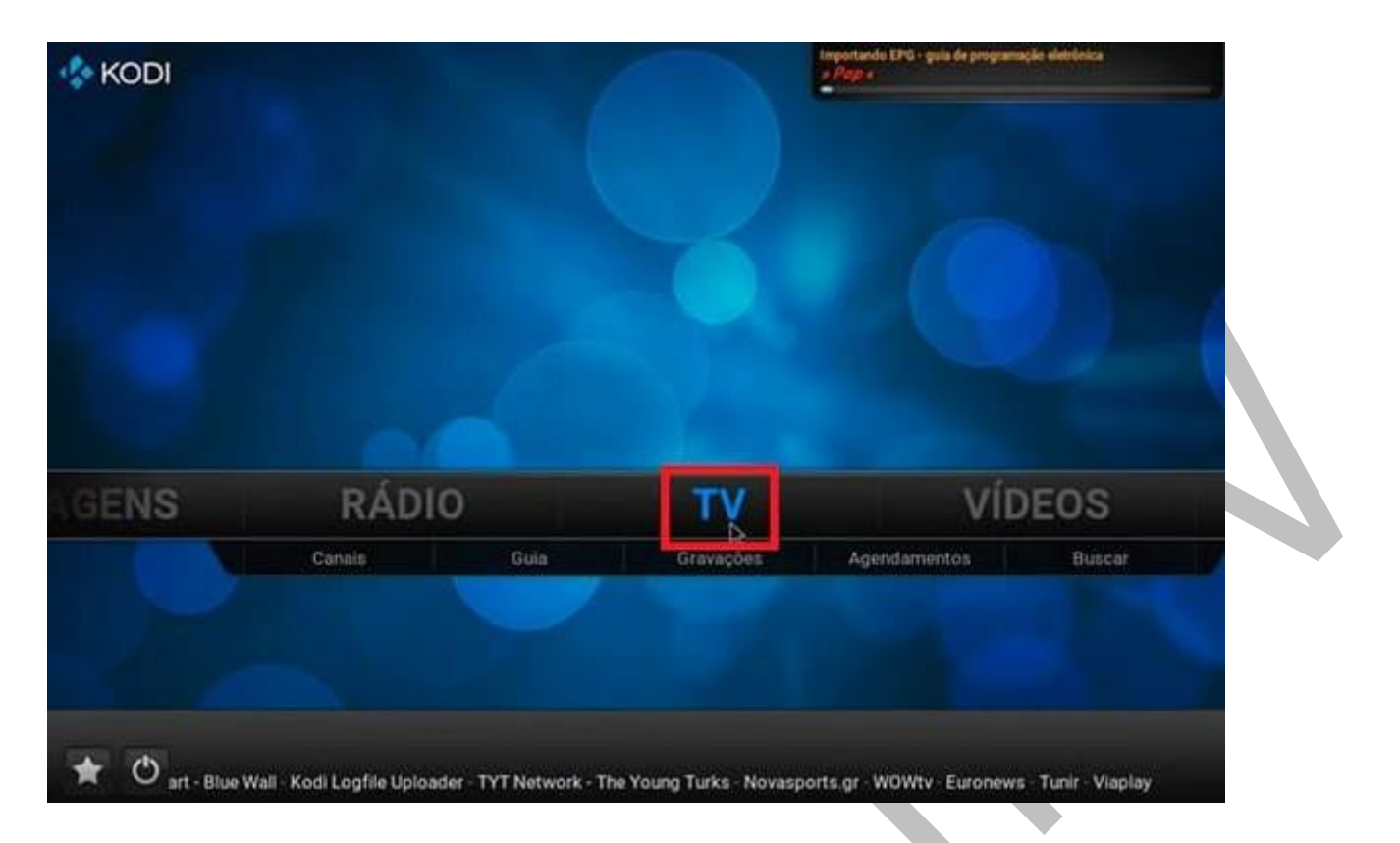

Clique em TV, e desfrute o melhor da nossa programação, filmes, series, novelas, futebol e muito mais.

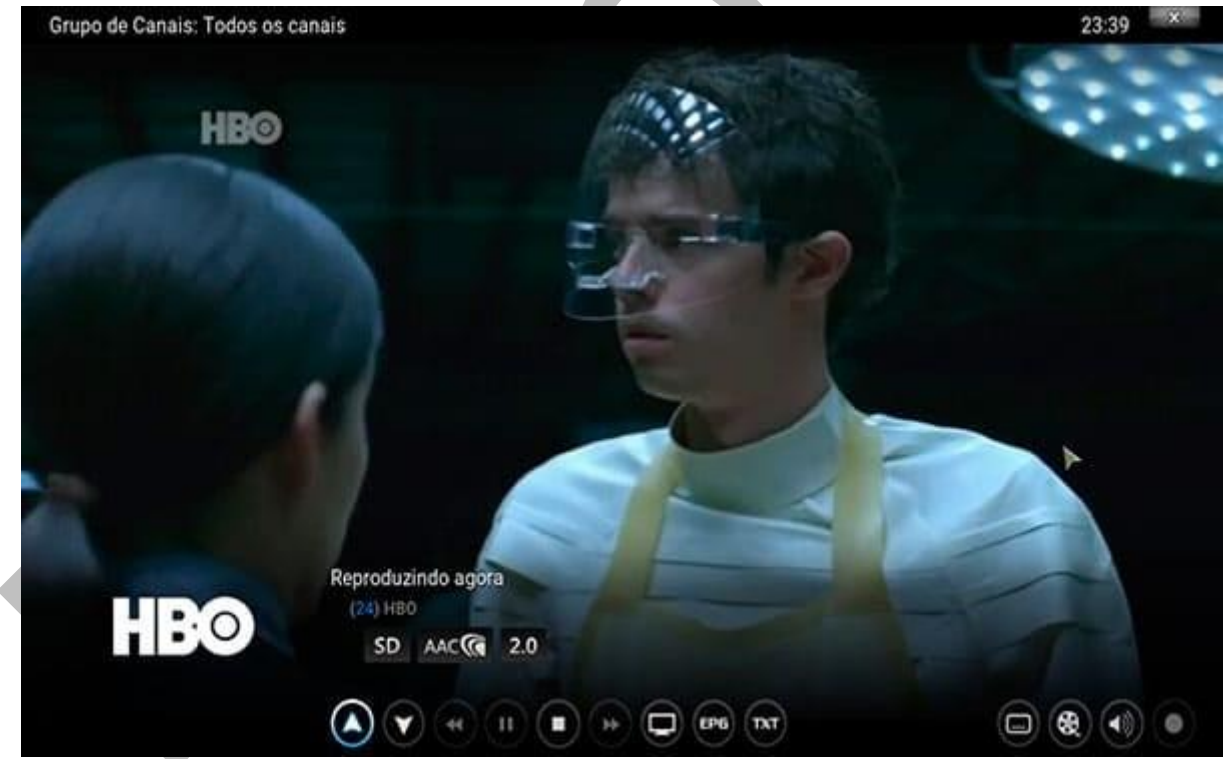

Você ainda pode realizar alguns ajustes nas configurações do KODI, e otimizar o uso da internet conforme sua velocidade.

Acesso o menu Sistema, clique em (sistema novamente) e clique em Níveis de Ajustes que está Padrão, clique até aparecer o menu (**Avançado**).

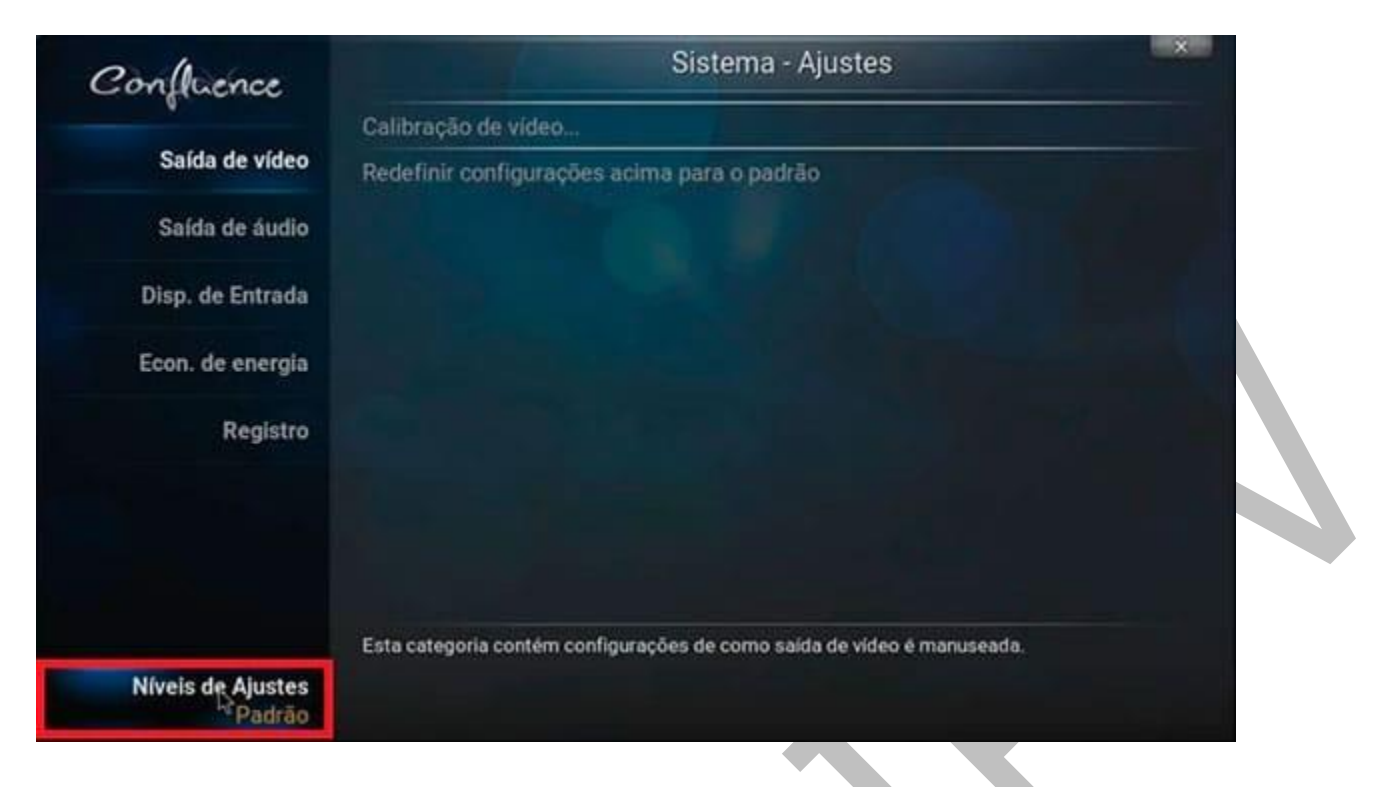

Agora, clique no menu (**Acesso Internet**), e em seguida clique na opção (**Limitação de banda de internet**) para ativar esta opção.

| Confluence                    | Sistema - Ajustes                                              |                                    |  |  |
|-------------------------------|----------------------------------------------------------------|------------------------------------|--|--|
|                               | Usar servidor proxy                                            |                                    |  |  |
| Saída de vídeo                |                                                                | HTTP                               |  |  |
| Saída de áudio                |                                                                |                                    |  |  |
|                               |                                                                |                                    |  |  |
| Disp. de Entrada              |                                                                |                                    |  |  |
| Acesso internet .             | Senha                                                          |                                    |  |  |
|                               | Limitação de banda de Internet                                 | Desligado                          |  |  |
| Econ. de energia              | Redefinir configurações acima para o padrão                    |                                    |  |  |
| Registro                      |                                                                |                                    |  |  |
| Bloqueio-mestre               |                                                                |                                    |  |  |
|                               | Se sua conexão de Internet tiver largura de banda limitada, us | se estes ajustes para manter o uso |  |  |
| Níveis de Ajustes<br>Avançado | an benar are to aprovinte denni e des innices dennides.        |                                    |  |  |

Por padrão, após a instalação do KODI, esta opção vem desabilitada. Você precisa habilitar após as configurações finais, configure de acordo com banda da sua internet. Se você tem uma conexão de Internet de 10MB marque a opção 10MB, e assim por diante.

Após este passo a passo, e só desfrutar de todos os canais premium disponibilizado por nossa lista IPTV, e desejamos um Bom Entretenimento para você e toda família.

### Copyright© 2018 a 2023 | Ponto Play Brasil | Todos os direitos reservados